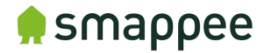

## **MQTT broker configuration on Smappee Plus/Pro**

When you open the expert portal of your Smappee Plus/Pro you will have an additional parameter "MQTT local broker" where you can specify the MQTT broker. By default the local MQTT broker running on the Smappee monitor is set.

## Steps to open the expert portal:

- 1. Make sure that your smartphone is connected to the same network as the Smappee monitor you want to connect to
- 2. Logon to the Smappee app (Android or iOS)
- 3. Navigate to Settings
- 4. Navigate to: Smappee Plus (= configuration of your Smappee monitor, on top you will see your serial number: "2004xxxxxxx"
  - a. At the bottom of this screen you will have a link to the "Smappee Expert mode" use this url to open the expert portal.
- 5. Logon to the expert portal (By default the password = "admin")
- 6. Navigate to the "Advanced" tab

You should see this screen where you can specify the MQTT broker

## 🌻 smappee

## Monitor configuration

| logonilogon           |
|-----------------------|
| configuration         |
| channel configuration |
| system info           |
| advanced              |
| networking            |
| data log              |
| home control          |
| waveform display      |
| meterreader logger    |

| Advanced config parameters                                            | Setting              |                                              |
|-----------------------------------------------------------------------|----------------------|----------------------------------------------|
| Webportal password                                                    | admin                |                                              |
| Active power lower limit (color green->yellow)                        | 0                    | W (0=off)                                    |
| Active power upper limit (color yellow->orange)                       | 0                    | W (0=off)                                    |
| Meter reader logging                                                  | 0                    | nr of 5 second entries (0=disabled) (1h/file |
| MQTT local broker (e.g. tcp://192.168.0.48:1883)                      | tcp://localhost:1883 |                                              |
| Advanced action Restart monitor Reset command control bind data cache |                      | apply                                        |
| Restart monitor                                                       |                      | apply                                        |
| Reset active nower neak values                                        |                      | apply                                        |
| Enable/disable green breathing                                        |                      | apply                                        |
| Enable/disable command control look ahead sched                       | 2                    |                                              |
| Enable/disable MAC address arp-scan                                   |                      |                                              |
| Reset MAC address scanning cache                                      |                      | apply                                        |
| Node red option                                                       |                      | install                                      |
| Advanced                                                              |                      |                                              |